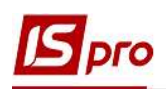

## Общие правила формирования налоговых накладных с разными кодами ставок НДС

Правила составления налоговой накладной регулируются **Порядком заполнения налоговой** накладной, утв. Приказом Министерства финансов Украины от 31.12.2015 г.. № 1307, где согласно пп.6 пункта 16 в графе 8 раздела Б налоговой накладной отмечают код ставки НДС, по которой осуществляют налогообложения данной операции (*см. таблицу*).

| Код    | Содержание операции                                                                                                    | Строки раздела |  |
|--------|----------------------------------------------------------------------------------------------------|----------------|--|
| ставки |                                                                                                    | А, которые     |  |
|        |                                                                                                    | подлежат       |  |
|        |                                                                                                    | заполнению     |  |
| 20     | При начислении обязательств по операциям, облагаемым по основной ставке 20%                                                                                                    | I, II, III, V  |  |
| 7      | При начислении обязательств по операциям, облагаемым по ставке 7%                                                                                                    | I, II, IV, VI  |  |
| 901    | При осуществлении операций по вывозу товаров за пределы таможенной территории Украины, которые облагаются НДС по ставке 0%                                                                 | I, VII         |  |
| 902    | При осуществлении операций по поставке товаров/услуг на таможенной территории Украины, облагаемых по ставке 0%, в том числе при поставке услуг международных перевозок пассажиров и грузов | I, VIII        |  |
| 903*   | При осуществлении операций по поставке товаров/услуг,<br>освобождённых от ПДВ                                                                                                    | I, IX          |  |

## Коды ставок НДС (графа 8)

\*по операциям, где используется код ставки 903, составляется налоговая накладная, которая не должна содержать другие ставки НДС.

Отдельно рассмотрим заполнения налоговой накладной с использованием различных ставок НДС:

- ставка 20%;
- ставка 7%
- ставка 0%;
- освобождены от налогообложения НДС.

Формирование налоговых накладных на продажу возможно двумя вариантами:

• первый вариант - в подсистеме Бухгалтерский и налоговый учет / Книга покупок/продаж в модуле Налоговые накладные на продажу;

• второй вариант - непосредственно из документов в зависимости от содержания первого события:

о Расходная товарная накладная (подсистема Логистика/Учет сбыта модуль Расходная товарная накладная)

о Акт выполненных работ (подсистема Логистика/Учет сбыта модуль Акты выполненных работ);

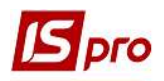

о Выписка банка (подсистема Управление финансовыми расчетами/Расчетные и валютные счета модуль Выписки банка при условии указания документа, на основании которого в выписке будет отражено поступление средств от покупателей.

В первом варианте при создании налоговой накладной в подсистеме Бухгалтерский и налоговый учет / Книга покупок/продаж заходим в модуль Налоговые накладные на продажу.

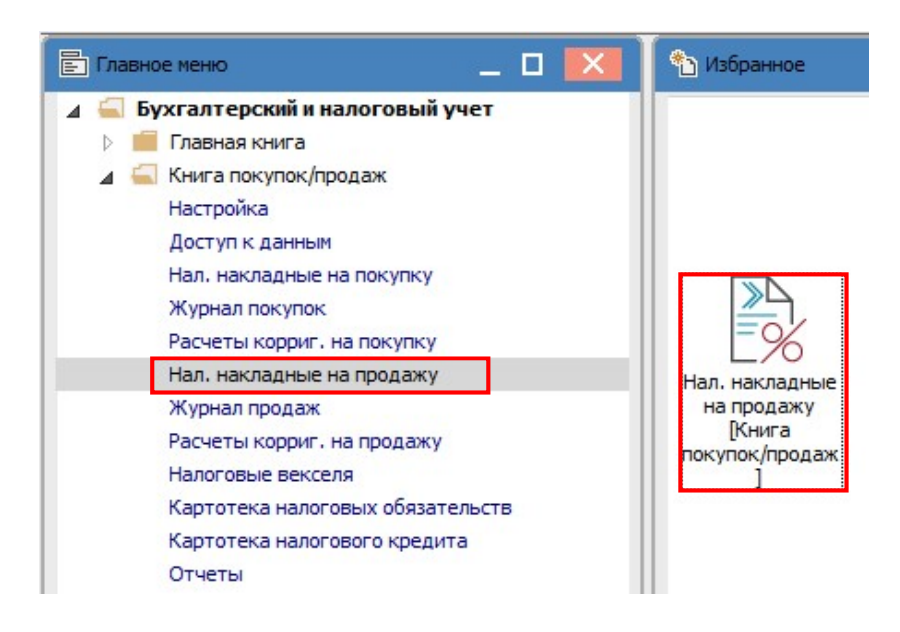

**ВНИМАНИЕ!** Для операций, облагаемых по определенной ставке и операций, освобожденных от налогообложения, создаются отдельные налоговые накладные. Одновременно в одной налоговой накладной не заполняются графы 7 и 10, а также 8 и 9.

Для всех налоговых накладных в окне **Налоговые накладные на продажу** по меню **Реестр/Создать** из выпадающего списка выбираем необходимую по содержанию операцию для составления налоговой накладной.

| еестр Правка Вид Отчет Сервис Популярное ?<br>• 🎦 🏠 🗇 🛝 🏨 🧽 🖶 🏷 🏷 📹 🔎 🚣 🔻 🗶 🚱 🗄      | 〕⊠   ★   ❷                                                                                                    |  |  |  |  |  |
|--------------------------------------------------------------------------------------|----------------------------------------------------------------------------------------------------|--|--|--|--|--|
| ▲ Дата ▼ Номер по-порядку ▼ Наименование контрагента ▼<br>10/04/2020 14 ТОВ "Дента+* | <sup>г</sup> Сумма с НДС<br>5610.00<br>935.00<br>станд<br>К                                                                                                    |  |  |  |  |  |
| По стандартной отгрузке(оплате) товаров —<br>На товары, освобожденные от НДС         | <ul> <li>Для налогообложения операций по ставкам 20%, 7% і 0%</li> <li>Для операцийй, поторые освобождены от<br/>налогообложения НДС согласно ст.197 НКУ</li> </ul> |  |  |  |  |  |
| На товары, не облагаемые НДС<br>По экспортным поставкам товаров                      | По операциям, которые не являються объектов<br>налогообложения согласно ст.196 НКУ, налогова<br>накладная не оформляется                                            |  |  |  |  |  |
| По экспортным поставкам товаров                                                      | накладная не оформляется Лия операций по экспорту товаров ст 19511                                                                                                  |  |  |  |  |  |

Во втором варианте, на основании документа, в зависимости от содержания первого события, заходим в подсистемы Логистика/Учет сбыта модуль Расходные товарные накладные (продажа ТМЦ), или модуль Акты выполненных работ (оказание работ, услуг), или

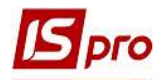

подсистема Управление финансовыми расчетами/Расчетные и валютные счета модуль Выписки банка.

## Вход в модули Расходные товарные накладные и Акты выполненных работ

Вход в модуль Выписки банка

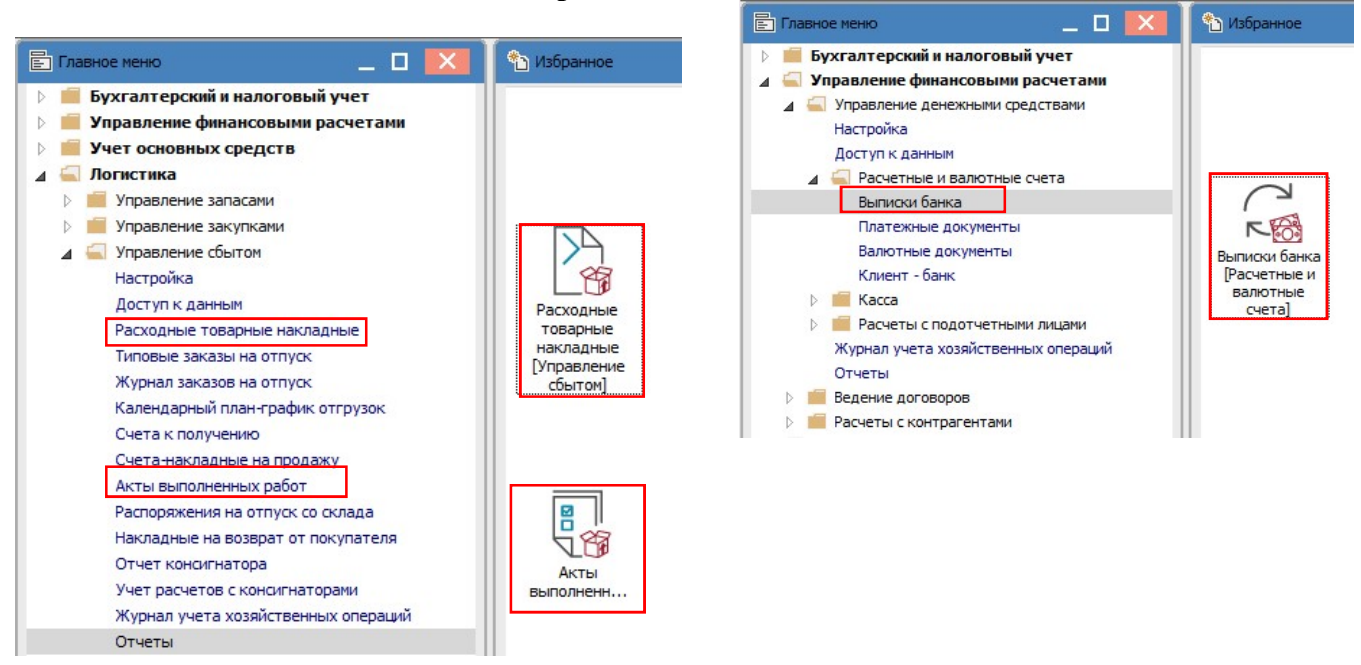

В окне каждого из вышеупомянутых документов: расходная товарная накладная, акт выполненных работ, выписка банка, - в меню есть пункт для создания налоговой накладной.

Расходная товарная накладна: пункт меню Документ/Сформировать/Налогову ю накладную

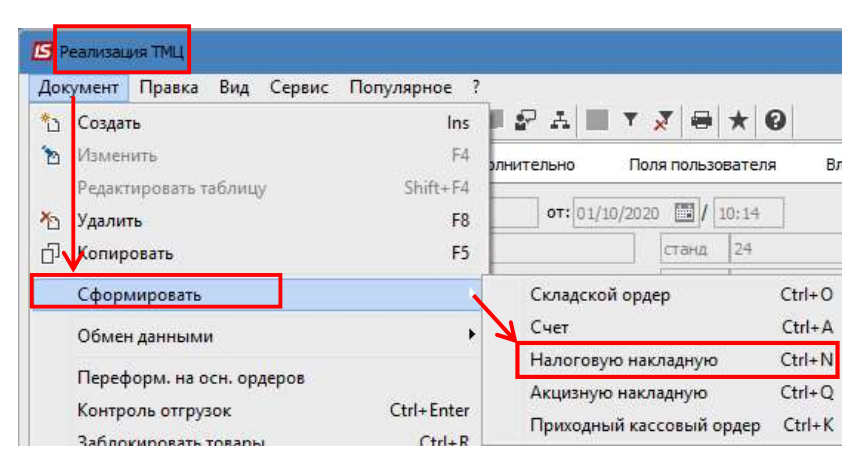

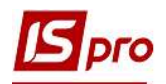

| Акт выполненных работ: пункт                            | 🖪 Реализация                                           | я үслуг                                        |           |                                  |                                                                    |                   |  |
|---------------------------------------------------------|--------------------------------------------------------|------------------------------------------------|-----------|----------------------------------|--------------------------------------------------------------------|-------------------|--|
| меню                                                    | Донумент Правка Вид Сервис Популярное ?                |                                                |           |                                  |                                                                    |                   |  |
| Локумент/Сформировать/Надогову                          | 🏠 Создать                                              | Создать Ins 📕                                  |           |                                  | - 2° A - T 🗴                                                       | ₽ & ■ ▼ 🗶 ★ 🛛     |  |
|                                                         | 渣 Изменит                                              | ть                                             | F4        | я пользователя Вложения          |                                                                    |                   |  |
| юнакладную                                              | Редакти                                                | ровать таблі                                   | ицу       | Shift+F4                         | 19 10.21                                                           |                   |  |
|                                                         | Удалить                                                | Удалить на на на на на на на на на на на на на |           | F8<br>E5                         |                                                                    |                   |  |
|                                                         |                                                        |                                                |           | 15                               |                                                                    |                   |  |
|                                                         | Сформировать Обмен данными                             |                                                |           |                                  | Складской ордер Стл+О<br>Счет Ctrl+A<br>Налоговую накладную Ctrl+N |                   |  |
|                                                         |                                                        |                                                |           |                                  |                                                                    |                   |  |
|                                                         | Перефо                                                 | рм. на осн. (                                  | ордеров   |                                  | Приходный касс                                                     | овый ордер Ctrl+K |  |
|                                                         | Контроль отгрузок Ctrl+Enter                           |                                                |           | Документ <u>C</u> RM Alt+J       |                                                                    |                   |  |
| Выписка банка: пункт меню<br>Операция/Создать налоговую | Б Выписка банка: Поступление<br>Операция Правка Сервис |                                                |           | Розрахунковий ра<br>Популярное ? |                                                                    |                   |  |
| накладную                                               | *                                                      | Создать                                        | ,         |                                  |                                                                    | •                 |  |
|                                                         | 渣 Изменить                                             |                                                |           |                                  | F4                                                                 |                   |  |
|                                                         | 10                                                     | Удалить                                        | ь         |                                  |                                                                    | F8                |  |
|                                                         | D D                                                    | ПКопировать                                    |           |                                  |                                                                    | F5                |  |
|                                                         |                                                        | Создать налоговую накладную                    |           |                                  |                                                                    | Ctrl+F6           |  |
|                                                         |                                                        | Удалить                                        | ь налогов | ую накла,                        | дную                                                               | Ctrl+D            |  |

В отдельных файлах рассмотрен порядок создания налоговых накладных с использованием различных кодов ставок НДС по первому и второму вариантам.